Industrial Automation Tech Note 23

# **ICM8** Configuration

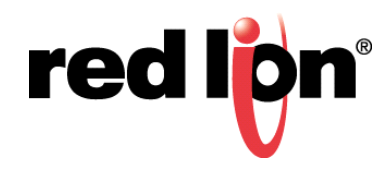

# Abstract:

This document describes a basic configuration example of an ICM8 communicating with a device that supports the Red Lion Instrument protocol.

## **Products:**

ICM8000 along with devices that support the Red Lion Instrument protocol

# **Use Case: ICM8 Configuration**

The ICM8 is designed solely\* to convert the Red Lion Instrument ASCII serial protocol to an Ethernet protocol from another manufacturer.

\* One of the protocols involved in the conversion **MUST** be the RLC Instrument protocol.

### **Required Software:**

Crimson<sup>®</sup> 2.0

# Required Firmware:

Build 299+

#### **Panel Meter Communication Settings**

The available settings will vary unit to unit; the black items below are common between all units.

LYPE : rLE bAUd : 9600 \*1 dALA : 7 \*1 Par : 0dd \*1 Addr : 1 \*2 AbrU : YES

\*1 setting must be configured to match in Crimson \*2 should be non-zero

#### **ICM8** Communication Configuration

#### Protocol Selection

- **1.** Click on the port to be configured.
- 2. Click *Edit...* next to the Driver.
- 3. Select Red Lion RLC Instrument.

| ommunications                                                |                                                                                                    | -   |                                                                                                    |                       |
|--------------------------------------------------------------|----------------------------------------------------------------------------------------------------|-----|----------------------------------------------------------------------------------------------------|-----------------------|
|                                                              |                                                                                                    | Dri | ver Selection                                                                                                    |                       |
| <ul> <li>Prog/RS-232 Com</li> <li>RS-485 Comms Po</li> </ul> | ims Port<br>ort                                                                                                    | Dri | iver: No Driver Selected Edit                                                                                                 |                       |
| E de Ethernet                                                |                                                                                                    | -   |                                                                                                    |                       |
| -3 Protocol 2                                                |                                                                                                    | Por | rt settings                                                                                                    |                       |
| - S Protocol 3                                               | Driver Picker for Serial Port                                                                                                    |     |                                                                                                    | 23                    |
| - FIGHAGE T                                                  | Manufacturer                                                                                                    |     | Driver                                                                                                    |                       |
|                                                              | Pacific Scientific<br>Panasonic - Matsushita<br>Parker<br>Pason<br>Phoenix Contact<br>PLC Direct Koyo<br>PQ Systems<br>Quickaliver |     | No Driver Selected //<br>Big Thesibic Display Version 1.00<br>Plant Floor Manquee Version 1.00<br>BLC Instrument Version 1.01 | Add Additional Device |
|                                                              | Red Lon<br>Rexroth Indramat<br>Richards-Wicox<br>Schneider - Telemechanique                                                        | •   | OK Cancel Help                                                                                                    |                       |
|                                                              |                                                                                                    |     |                                                                                                    |                       |
|                                                              |                                                                                                    |     |                                                                                                    |                       |
|                                                              |                                                                                                    |     |                                                                                                    |                       |

- 4. Click OK.
- 5. Configure Port Settings to match the meter.

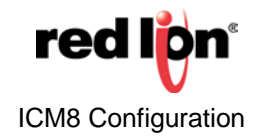

Red Lion Device Configuration

- 1. Click on the device below the port.
- 2. Set the Drop Number to match the Rddr setting of the meter.
- 3. Select the appropriate Red Lion Device.
- 4. Set the Protocol Mode to Abbreviated.

| imunications                                                               |                                                                                                    |
|----------------------------------------------------------------------------|----------------------------------------------------------------------------------------------------|
| 1CM8<br> 40] Prog,RS-232 Comms Port<br>  40] RS-485 Comms Port - RLC Meter | Device Settings P Enable Device F Favour UT Writes Comms Delay: 0 m                                                                                                    |
| BCP1     SPotocol 1     Protocol 2     Protocol 3     Protocol 4           | Device Identification     Drop Number: 1     Red Lion Device: PAXT/PAXC/PAXCP       c.uss: Custer/Custer/Cu |
|                                                                            | Device Settings<br>Protocol Mode: Addresument  Register Read Delay:<br>Register Write Delay:<br>Commond Delay:<br>Standard                                                                                                    |
|                                                                            | Delete This Device                                                                                                    |
|                                                                            |                                                                                                    |

#### Ethernet Port Configuration

- 1. Click on *Ethernet*.
- 2. Set the Port Mode to the appropriate settings for the network that the ICM8 will be connected to.

| Communications<br> | Port Settings       Monual Configuration         IP Address:       192       166       1       10         Network Made:       255       255       25       0         Gateway:       0       0       0       0       0         IP Roving:       Deabled       Image: Configuration       Image: Configuration       Image: Configuration         IP Roving:       Deabled       Image: Configuration       Image: Configuration       Image: Configuration         IP Roving:       Deabled       Image: Configuration       Image: Configuration       Image: Configuration         IP Roving:       Deabled       Image: Configuration       Image: Configuration       Image: Configuration         IP Roving:       Deabled       Image: Configuration       Image: Configuration       Image: Configuration         IP Deable High Speed       Image: Configuration       Image: Configuration       Image: Configuration       Image: Configuration         Port Reserve:       Image: Configuration       Image: Configuration       Image: Configuration       Image: Configuration       Image: Configuration         Port Reserve:       Image: Configuration       Image: Configuration       Image: Configuration       Image: Configuration       Image: Configuration       Image: Configuration       Image: Conf |
|--------------------|----------------------------------------------------------------------------------------------------|
|--------------------|----------------------------------------------------------------------------------------------------|

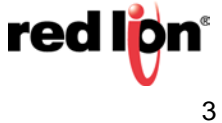

#### **Destination Device Configuration**

- 1. Click on one of the available Ethernet protocols.
- 2. Click *Edit…* next to the Driver.
- 3. Select the Manufacturer and driver required for the application.

| ■ Bit Ass comes hort = RCL heter     Cener Port Settings     Add Additional Device       ● S Protocol 1 - 0°1 Master     Cener Port Settings     Add Additional Device       ● S Protocol 2     O'Dever Picker for Ethemet Port     Cener Port Settings     Add Additional Device       ● S Protocol 3     O'Dever Picker for Ethemet Port     Cener Port Settings     Add Additional Device       ● S Protocol 3     O'Dever Picker for Ethemet Port     Cener Port Settings     Add Additional Device       ● S Protocol 3     Maximum Address     Portocol 2     Cener Port Settings     Add Additional Device       ● S Protocol 3     Maximum Address     Portocol 2     Cener Port Settings     Add Additional Device       ● S Protocol 3     Maximum Address     Portocol 2     Cener Port Setter     Cener Port Setter       ● S Protocol 3     Portocol 2     Setter Portocol 2     Version 1.01     Portocol 2       ● S Protocol 3     Portocol 2     Version 1.03     Version 1.03     Version 1.03       ● Bothort Port Portocol 2     Portocol 2     Version 1.03     Version 1.03                                                                                                    | Image: Second soft R.C. Netter     Driver     Control Soft R.C. Netter     Control Soft R.C. Netter       Image: Second Soft R.C. Netter     Control Soft R.C. Netter     Control Soft R.C. Netter       Image: Second Soft R.C. Netter     Manual R.C. Netter     Control Soft R.C. Netter       Image: Second Soft R.C. Netter     Manual R.C. Netter     Control Soft R.C. Netter       Image: Second Soft R.C. Netter     Manual R.C. Netter     Netter Soft R.C. Netter       Image: Second Soft R.C. Netter     Netter Soft R.C. Netter     Netter Soft R.C. Netter       Image: Second Soft R.C. Netter     Netter Soft R.C. Netter     Netter Soft R.C. Netter       Image: Second Soft R.C. Netter     Netter Soft R.C. Netter     Netter Soft R.C. Netter       Image: Second Soft R.S. Netter     Netter Soft R.S. Netter     Netter Soft R.S. Netter       Image: Second Soft R.S. Netter     Netter Soft R.S. Netter     Netter Soft R.S. Netter       Image: Second Soft R.S. Netter     Netter Soft R.S. Netter     Netter Soft R.S. Netter       Image: Soft R.S. Netter     Netter Soft R.S. Netter     Netter Soft R.S. Netter       Image: Soft R.S. Netter     Netter Soft R.S. Netter     Netter Soft R.S. Netter       Image: Soft R.S. Netter     Netter Soft R.S. Netter     Netter Soft R.S. Netter       Image: Soft R.S. Netter     Netter Soft R.S. Netter     Netter Soft R.S. Netter       Image: Soft R.S. Netter     Neter Soft R.                                                                                                    | 10/18<br>                                                  | ms Port                                                                                               | Driver Se | lection                                                        | [E44 ]                                       |                   |
|----------------------------------------------------------------------------------------------------|----------------------------------------------------------------------------------------------------|------------------------------------------------------------|----------------------------------------------------------------------------------------------------|-----------|----------------------------------------------------------------|----------------------------------------------|-------------------|
| Borner     Barrer     Barrer     Barrer     Barrer     Bedoof     Barrer     Bedoof     Barrer     Barrer     Bedoof     Barrer     Bedoof     Barrer     Bedoof     Barrer     Bedoof     Barrer     Bedoof     Barrer     Bedoof     Barrer     Barrer     Barrer     Bedoof     Barrer     Bedoof     Barrer     Bedoof     Barrer     Bedoof     Barrer     Bedoof     Barrer     Bedoof     Barrer     Barrer     Barrer     Barrer     Barrer     Barrer     Barrer     Barrer     Barrer     Barrer     Barrer     Barrer     Barrer     Barrer     Barrer | Image: Second Product 2     Product 2       Product 2     Product 2       Product 3     Product 2       Product 4     Product 2       Product 3     Product 2       Product 4     Product 2       Product 4     Product 2       Product 7     Product 2       Product 7     Product 2       Pr                                                                                                    | RS-485 Comms Po     DEV1     Ethernet                      | rt - RLC Meter                                                                                        | unie.     | Clear Port Settings                                            | Add                                          | Additional Device |
| Rather<br>Balloret<br>Banner<br>Bedooff<br>Brittal Babook 6540<br>CTT                                                                                                    | Alabom Tip Adden S. And Webber 10.0<br>Bachet<br>Bachet<br>Bachet<br>Bachet<br>Bachet<br>Bachet<br>Bachet<br>Bachet<br>Bachet<br>Deshoff<br>Dristo Backet 85AP<br>CTI<br>Etherfriet/IP<br>Webber 102 Version 1.03<br>Version 1.03<br>V | Trotocol 2<br>S Protocol 2<br>S Protocol 3<br>S Protocol 4 | Driver Picker for Ethernet Po<br>Manufacturer<br><system><br/>AC Tech<br/>Acronag<br/>Adenus</system> |           | ver<br>o Driver Selected<br>F1 Moster via PCCC/EIP<br>F1 Stave | Version 1.01<br>Version 1.02<br>Version 1.00 |                   |
| ichenegy OK Canal Hab                                                                                                    |                                                                                                    |                                                            | Alstom<br>BACnet<br>Banner<br>Bedhoff<br>Bristol Babcock BSAP<br>CTI<br>EtherNet/SP                   |           | ative Tag Addressing<br>ative Tags via LSK file                | Version 1.01<br>Version 1.03                 | *                 |

4. Click on the device that appears below the port and configure its setting to match the device the ICM8 will be communicating with.

| ommunications |                                                                                                    |
|---------------|----------------------------------------------------------------------------------------------------|
|               | Devide Settings<br>P Enable Device T Ferror UT Writes Commo Delay: 0 ms<br>Device Settings<br>Device Settings<br>IP Address: 352 - 168 - 1 - 52<br>Protocol Options<br>LINE Type: Use Dedicated Socket •<br>LCNP Prog: Enable •<br>Connection Timeout: 5000 ms |
|               | Convertion Bodoff         2000         me           Transaction Timeout:         2000         ms           Delete This Device         Add Gateway Block                                                                                                    |

- 5. Click the Add Gateway Block button.
- 6. Click on the block that appears below the device and then the *Edit...* button next to the Start Address.

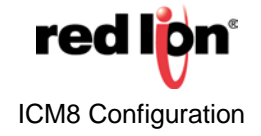

- 7. Select the first destination register in the remote device.
  - a. All values from Red Lion Instruments are INTEGERS, some 32-bit, which may have an implied decimal precision. I.E. a meter configured to display 2 digits after the decimal place may show 1.23 on its display, but this will be transferred to the destination in the remote device as 123.
- 8. Click OK.
- 9. Click Edit... next to the Block Size.
- **10.** Enter the number of consecutive registers to be written to in the remote device.
- 11. Click OK.
- 12. Set the Direction.
  - a. G3 to Device is data that will be read from the Red Lion instrument and written to the remote device.
  - b. Device to G3 is data that will be read from the remote device and written to the Red Lion instrument.

| # 2 / 1 0 8 X 0 4                                                                                                    |                                                                                                    |                                                     |                                  | _   |             |
|----------------------------------------------------------------------------------------------------|----------------------------------------------------------------------------------------------------|-----------------------------------------------------|----------------------------------|-----|-------------|
| Commune string<br>Commune string<br>Commune stri | Block Settings<br>Start Address:<br>Block Ster:<br>Direction:<br>Block Control<br>Request:<br>Admonifedge:<br>Export to | N007:0000<br>S<br>G3 to Device<br>• General<br>Pile | Flore<br>Flore<br>Delete This Bo | Edt | I dd<br>Edd |

- **13.** Click on one of the destination registers below the block.
- 14. Click on the + next to the Red Lion instrument under the Available Mapping section to expand the mapping options.
- **15.** Click and drag *Registers* to the desired destination.

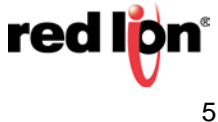

- 16. Type in the Address (Register ID) of the parameter to be associated with the destination register.
  - a. Refer to the <u>Register Identification Chart</u> in the communications section of the meter's manual.

| The state of the state of the s |   |
|----------------------------------------------------------------------------------------------------|---|
| ie tan view Link Hep<br>Ie ■ Z X Dy R X [T]   4                                                                                                    | P |
| Communications     Available Mappings:       Image: Science Sort = NCL Neter     Image: Science Sort = NCL Neter       Image: Science Sort = NCL Neter     Image: Science Sort = NCL Neter       Image: Science Sort = NCL Neter = NCL Neter     Image: Science Sort = NCL Neter       Image: Science Sort = NCL Neter     Image: Science Sort = NCL Neter       Image: Science Sort = NCL Neter     Image:                                                                                                    |   |

- 17. Click OK.
- 18. Repeat steps 13 (or 5) through 17 as needed until all desired transfers are configured.

| Edit View Link Help                                                                                                    |                     |  |
|----------------------------------------------------------------------------------------------------|---------------------|--|
| ≥ 🖬   / × № & ×   🗆   🗲                                                                                                    |                     |  |
| Image: Control Port           Image: Control Port           Image: Contret           Image: Contr | Available Mappings: |  |

#### Resources

Additional information on the available drivers can be found on our web site: <u>Cables and Drivers</u> <u>Tech Notes</u>

For more information: http://www.redlion.net/support/policies-statements/warranty-statement

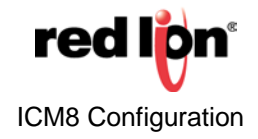